# CADCity 電設 Time Rental Service セットアップマニュアル ———

本章は、「CADCity 電設 Time Rental Service」をご利用に なるお客様用のマニュアルです。

#### お客様へのお願い

本製品は、パッケージに同封されてい る使用ライセンス契約に基づき使用する ほかは、タナックシステム(株)の承諾なし に無断で使用することはできません。

本製品を運用した結果についてはいっさ いの責任を負いかねますので、あらか じめご了承下さい。

本製品のプログラム、およびマニュアル の内容の一部または全部を無断で複製 し使用することはできません。

本製品の仕様は改良のため予告なしに 変更することがあります。

本製品の内容については万全を期して おりますが、万一ご不審な点、あるい はお気づきの点がございましたら弊社ま でご連絡下さい。 CADCity 電設 Time Rental Service セットアップマニュアル 目次

| 第1章 | ご利用にあたって                                                               |                    |
|-----|------------------------------------------------------------------------|--------------------|
|     | ご利用にあたって                                                               | 2                  |
|     |                                                                        |                    |
| 第2章 | インストール手順                                                               |                    |
|     | 1. はじめに<br>2. 動作環境<br>3. インストール<br>4. サンプルデータのインストール<br>5. データ集のインストール | 4<br>6<br>11<br>14 |
| 第3章 | 起動手順                                                                   |                    |
|     | 1. 起動手順                                                                |                    |
|     | 2. ファイルの関連付け<br>3 「Windows 10」 ブラウザの亦更                                 |                    |
|     | 3. + Windows 10」 > クリリの変更<br>4. お問い合わせ用紙                               |                    |

目次の文字列をクリックすると、その箇所の説明にジャンプします。

第1章 ご利用にあたって

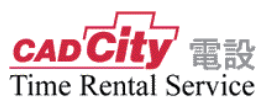

このたびは、「CADCity 電設 Time Rental Service 」をご利用頂きまして、 誠にありがとうございます。

ご利用にあたりまして、お客様にて設定して頂く事項がございますので、本 編をご参考の上、各種設定をして頂きますよう、お願い致します。

ご利用にあたって

◎システムをインストールする(ダウンロード)

第2章「インストール手順」P.4 を参考にして下さい。 システムをインストールしただけでは、ご使用できません。

※お手元にシステム DVD として残したい場合、別途 2500 円 + 消費税に てシステム DVD を送付いたします。 弊社ホームページ内のタイムレンタル(電設)のページ下方より「イ ンストール DVD-ROM 注文書」ボタンをクリックし「インストール DVD-ROM 注文書」にご記入の上、弊社まで FAX もしくは郵送にて送 付ください。

◎「CADCity 電設 Time Rental Service」を起動する

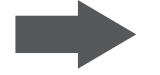

第3章「起動手順」P.17を参考にして下さい。

インストール、操作オペレーション等、ご不明な点がございましたら、弊 社、テクニカルサポート宛ご連絡下さい。

ハードウェアトラブルやネットワークに関するサポートは受付けて おりません。予めご了承願います。

FAX:0422-55-5463 / e-mail:tsc-city@tanaksys.com

第2章

インストール手順

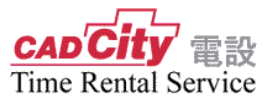

# 2 - 1 はじめに

「CADCity Ver.22」をセットアップする際の手順について説明します。

#### メディアは DVD-ROM

本システムのメディアは、DVD-ROM です。

#### 新規セットアップ

初めて「CADCity 電設 Time Rental Service」をご使用になるお客様は、新規セットアップを行ってください。以前からご使用のお客様でインストール先を変更して実行した場合、新規セットアップとなります。

また、Ver.12.00 未満のバージョンをご使用のお客様も新規セットアップを行っ てください。

更新セットアップ

以前からご使用のお客様で、インストーラーが以前のシステムを認識した場合 は、更新セットアップとなります。

| A0000000000000000000000000000000000000 | 00000000000000000000000000000000000000 |          |
|----------------------------------------|----------------------------------------|----------|
| 線スタイル設定(LINSTYLE.INI)                  | 0                                      |          |
| 🥈 マウスアクション(MSDRAG.INI)                 | 0                                      |          |
| 🖁 コマンド登録(COMMAND.INI)                  | ×                                      |          |
| 👯 キー定義(短縮キー / テンキー)                    | ○*                                     |          |
| ∛プルダウンメニュー(MENU.INI)                   | ×                                      |          |
| ⑧ 画面構成(PANELPOS.INI)                   | 0                                      |          |
| ※文字スタイル設定(STRSTYLE.INI)                | 0                                      |          |
| ∛ツールバー(TOOLDLG.INB)                    | △*                                     |          |
| ※短文登録分類ファイル(***.TEX)                   | 0                                      |          |
| ∛プロッタ番号(PLOTOUT.INI)                   | 0                                      | ○=保持される  |
|                                        | 0                                      | ×=保持されない |
| ``h                                    | ~~~~~~~~~~~~~~~~~~~~~~~~~~~~~~~~~~~~~~ |          |

\*短縮キーとテンキーの保持が可能です。ただし、今バージョンで追加された コマンドキーは追加されません。

\*インストールの途中で、アイコンツールバーの処理方法を指定する際、 「アイコンツールバーをシステムの初期値に変更します。」を選択すると保持されません。 「アイコンツールバーの情報を保持します。」を選択すると保持されますが、今バー ジョンで追加されたアイコンは追加されません。

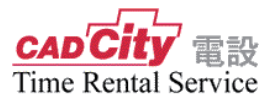

# 2-2動作環境

CADCity Ver.22 は、以下の環境でご使用ください。

#### 動作環境

ハードウェア(コンピュータ本体)とOS

| Windows 7   | ( 32bit / 64bit Professional ) | 日本語版 |
|-------------|--------------------------------|------|
| Windows 8.1 | ( 32bit / 64bit Pro )          | 日本語版 |
| Windows 10  | ( 32bit / 64bit Pro )          | 日本語版 |

- ※ Windows 8 以降の OS のタッチ機能(タップやスワイプなど)には、完全対応 していません。
- ※ 64 ビット版 OS の場合、64 ビットネイティブ版をインストールできます。
- ※ 上記以外の OS は使用できません。(インストールもできません)

<u>CPU</u> Intel Core i7 相当のものを推奨(最低動作環境:OS の必要に応じたもの)

- <u>メモリ</u> 8GB 以上を推奨(最低動作環境:2GB 以上)
- ▶ ハードディスクの空き容量 1GB 以上(システム領域)を推奨
- ◆ <u>ディスプレイ解像度</u>
   デスクトップパソコンの場合は、1280 × 1024 ドット以上を推奨。
   (最低 1024 × 768 ドット)
- <u>DVD-ROM ドライブ</u>
   DVD-ROM ドライブがセットアップ時に1台必要。
   (ダウンロード版の場合には不要)

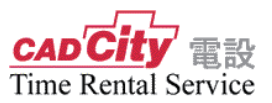

# 2-3インストール

「CADCity システム DVD-ROM」を DVD-ROM ドライブに入れます。 (1)DVD-ROM 自動起動の場合には、セットアップメニュー(下図ダイアログ) が立ち上がりますので、「CADCity セットアップ」をクリックします。 自動で起動しない場合には「ファイル名を指定して実行」等を使用して、 システム DVD-ROM の「start.exe」を起動します。

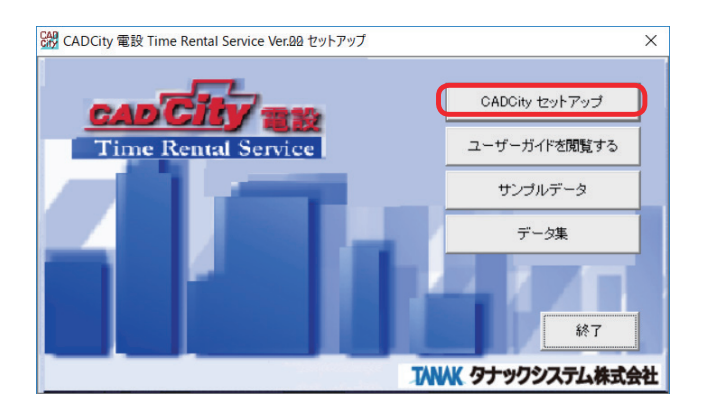

(2) 以下のメッセージが表示されますので「はい」を選択してください。

| ユーザー アカウント制御                      | ×            |  |
|-----------------------------------|--------------|--|
| このアプリがデバイスに変更                     | を加えることを許可します |  |
| か?                                |              |  |
| 13 :                              |              |  |
|                                   |              |  |
| Setup.exe                         |              |  |
|                                   |              |  |
| 確認済みの発行元: Macrovision Corporation |              |  |
| ファイルの入手先: ネットワーク ドライ              | プ            |  |
|                                   |              |  |
| 詳細を表示                             |              |  |
|                                   |              |  |
| はい                                | いいえ          |  |
|                                   |              |  |

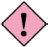

、OS が本システム未対応の場合、またはメモリ容量が足りない場合(1GB 以下)メッセージ画面が表示されインストールを中止します。 快適な環境で動作していただくためには本システム対応 OS をご使用の上 最低 2GB 以上のメモリをお奨めします。

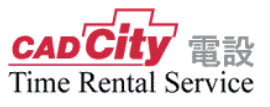

③ セットアップが起動されます。

| CADCity 電設 Time Rental Service Ve | r.00.00 セットアップ                                                                                                    | × |
|-----------------------------------|----------------------------------------------------------------------------------------------------|---|
|                                   | CADCity 電設 Time Rental Service セットアップへようこそ                                                                             |   |
|                                   | この7位がうムは、CADCity 電験 Time Rental Service をユンビューがに<br>インストールします。このためアップ 7 位がう人を悪行する前に、すべての<br>Windows7位がうんを終了することを推奨します。 |   |
| E                                 |                                                                                                    |   |
| < 戻び(B) 法へ(M)> キャンセル              |                                                                                                    |   |

ライセンス契約が表示されますので、内容を確認の上、同意される場合は「同意します」にチェックし、「次へ」をクリックしてセットアップを継続して下さい。

| 使用許諾契約<br>次の製品使用許諾契約を注意深くお読みください。                                                                                                    |                                                                      |                                                               | X                                             |
|----------------------------------------------------------------------------------------------------|----------------------------------------------------------------------|---------------------------------------------------------------|-----------------------------------------------|
| ソフトウェア使用許諾契約書<br>1. 著作権及び商標権<br>本パッケージ内に含まれているディスク等のソフトウ<br>(以下ドソフトウェア」という、及び印刷物形式また<br>下ソフトウェアとこれとの資料等を併せて本件製品<br>権」というは、タナッシッステム時で会社が育るさん<br>他の法律並びに国際条例により保護されています。 | ェアプログラム媒体の内<br>ログラム媒体の内<br>ログンのの著作権並び<br>のです。(注って本件製品<br>また、本パッケージ内外 | 容であるコンピュータ<br>アニュアル及び付随<br>に知ら所有権(以下<br>品の全ては日本国著<br>の本件製品上に表 | プログラム<br>資料等(以<br>弾に「著作<br>:作権法その<br>示されている 、 |
| ●使用許諾契約の全条項(に同意します(A))<br>○使用許諾契約の条項(に同意しません(D)                                                                                                    |                                                                      |                                                               | ED周(P)                                        |
| nstallShield                                                                                                    |                                                                      |                                                               |                                               |

⑤ ユーザー登録を行ないます。ユーザ名・会社名を正確に入力します。

| CADCity 電設 Time Rental Service Ver.00.00 セットアップ | ×     |
|-------------------------------------------------|-------|
| <b>2-9 情報</b><br>情報を入力してください。                   | A A   |
| ユーザ:名(山):                                       |       |
| sawai                                           |       |
| 会社名( <u>C</u> ):                                |       |
| tnk                                             |       |
| インストールするアフリケーションを使用できるユーザの指定:                   |       |
| <ul> <li>このコンピュータを使う全ユーザ(すべてのユーザ)(A)</li> </ul> |       |
| ○現在のユーザのみ(sawai)(M)                             |       |
|                                                 |       |
| InstallShield                                   |       |
| < 戻る( <u>B</u> ) 次へ ( <u>N</u> )>               | キャンセル |

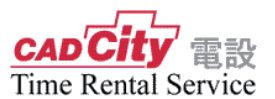

⑥-1 インストール先のフォルダを指定します。フォルダを変更する場合には、
 「参照」ボタンを選択してフォルダ名を入力して下さい。
 指定されたフォルダを作成します。

| CADCity 電設 T<br><b>インストール先</b><br>ファイルをイン | ïme Rental Service Ver.00.00 セットアッフ<br><b>の選択</b><br>ストールするフォルダを選択してください。 | r                |         | ×     |
|-------------------------------------------|---------------------------------------------------------------------------|------------------|---------|-------|
| <u></u>                                   | CADCity 電說 Time Rental Service<br>C¥CADCity¥CADCityTR                     | ወብንストール先         | [       | 変更(() |
| InstallShield —                           |                                                                           | < 戻る( <u>B</u> ) | 法へ (N)> | キャンセル |

新規にディレクトリィが作成された場合には、下記メッセージが表示されインストールが実行されます。

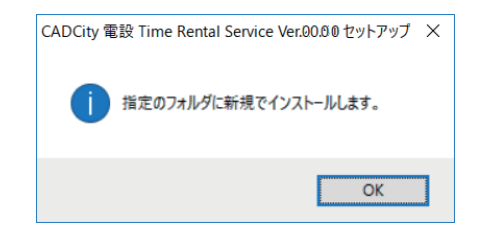

「CADCity 電設タイムレンタル」がインストールされているディレクトリィを認識 した場合は、下記メッセージが表示され、更新インストールが実行されます。 ここで「いいえ」をクリックし、別の新しいディレクトリィを指定すると、新規で インストールを実行します。

| 問い合わせ | ×                                                                    |
|-------|----------------------------------------------------------------------|
| ?     | 指定のフォルダにはCADCity Ver.19.53.2.0がインストールされています。 更新セット<br>アップしてもよろしいですか? |
|       | はい(ソ) いいえ(N)                                                         |

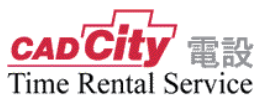

※ 製品版「CADCity」をご使用されているお客様はご注意下さい。 製品版 CADCity のシステムフォルダを指定すると、以下のメッセージが表示され ます。他のフォルダを指定してください。

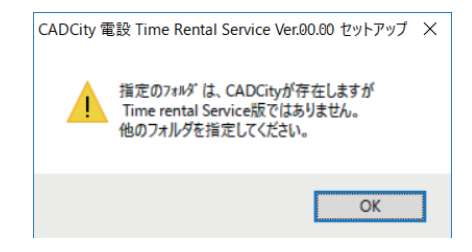

⑥-2 上書更新時、更新元が Ver14 以降の場合アイコンツールバーの処理方法選択 画面が表示されます。いづれかを選択し、「次へ」ボタンをクリックします。

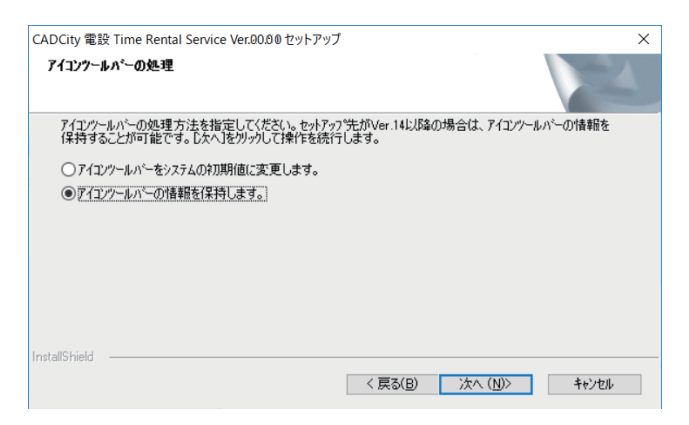

⑦ 表示されているプログラムフォルダ名でフォルダを作成し、アイコンを登録します。

| ADCity 電設 Time Rental Service Ver.00.00 セッ<br>ファイル コト <sup>®</sup> ーの問題 | トアップ                                               | ×                    |
|-------------------------------------------------------------------------|----------------------------------------------------|----------------------|
| ファイルのコピーを開始する前に、設定内容を確認                                                 | してください。                                            |                      |
| プログラム ファイルのコピーを開始するための情報は<br>ボタンをクリックします。現在の設定でよい場合は、                   | 次の通りです。設定を確認して、変更を必要<br>したへ]ホジンをクリックするとファイルのコピーを開始 | 要とする場合は[戻る]<br>治します。 |
| 現在の設定                                                                   |                                                    |                      |
| ユーザー情報<br>名前: sawai<br>会社名: tnk                                         |                                                    | ^                    |
| インストール先<br>フォルダ: C¥CADCity¥CADCityTR                                    |                                                    |                      |
|                                                                         |                                                    | ~                    |
| <                                                                       |                                                    | >                    |
| istallShield                                                            |                                                    |                      |
|                                                                         | < 戻る( <u>B</u> ) 次へ ( <u>N</u> )>                  | キャンセル                |

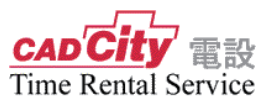

⑧ 以下の画面が表示されましたらインストール終了となります。

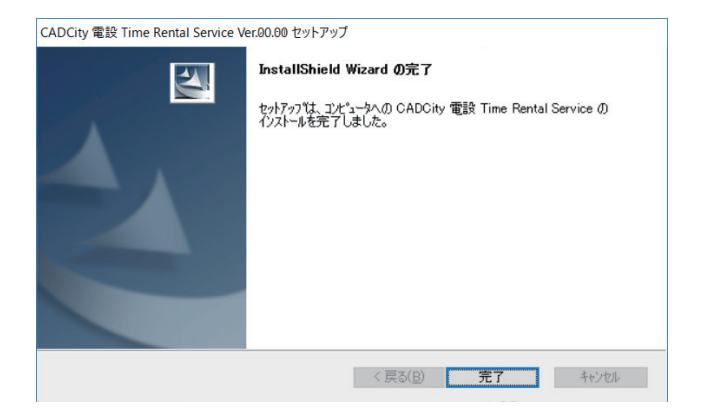

※「CADCity 電設 Time Rental Service」のアンインストールは、コントロールパ ネル内の「アプリケーションの追加と削除」を使用して実行して下さい。 「CADCity 電設 Time Rental Service」実行後には、セットアップ時に存在しなかっ たファイルが作成されるため、セットアップ先のフォルダ内にファイルが残りま す。その場合にはエクスプローラー等でフォルダ毎に削除して下さい。

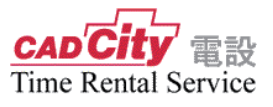

# 2-4 サンプルデータのインストール

セットアップメニューから「サンプルデータ」をクリックします。

| 器 CADCity 電設 Time Rental Service Ver.202 セットアップ | ×                 |
|-------------------------------------------------|-------------------|
| CAD CITY THE                                    | CADCity セットアップ    |
| Time Rental Service                             | ユーザーガイドを閲覧する      |
|                                                 | サンプルデータ           |
|                                                 | データ集              |
|                                                 |                   |
|                                                 | 終了                |
|                                                 | TWWK タナックシステム株式会社 |

② 以下のメッセージが表示されますので「はい」を選択してください。

| ユーザー アカウント制御<br>このアプリがデバイスに変更を<br>か?                                          | ×<br>かえることを許可します |
|-------------------------------------------------------------------------------|------------------|
| Setup.exe           確認済みの発行元: Macrovision C<br>ファイルの入手先: ネットワーク ドライブ<br>詳細を表示 | orporation       |
| はい                                                                            | いいえ              |

③ セットアップが起動します。「次へ」をクリックします。

| CADCity サンプルデータ セットアップ | ×                                                                                                    |
|------------------------|----------------------------------------------------------------------------------------------------|
|                        | CADGity サンブルデータ セットアップへようこそ                                                                           |
|                        | このプログラムは、CADCitv サンプルデータをコンビュールにクストールしま<br>す。このセッドアップ フログラムを実行する前に、すべての<br>Windowsプログラムを終了することを推奨します。 |
|                        |                                                                                                    |
|                        | < 戻る(B) 次へ (N)> キャンセル                                                                                 |

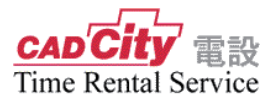

④ 「電設用」を選択し「次へ」をクリックします。

| CADCity サンプルデータ セットアップ                                                                 | ×                                       |
|----------------------------------------------------------------------------------------|-----------------------------------------|
| <b>セットアッフ<sup>。</sup>タイフ<sup>。</sup></b><br>ニーズに最も適したセットアップ <sup>。</sup> タイフを選択してください。 | 124                                     |
| 使用するセットアップのタイプをグリックしてください。                                                             |                                         |
| 1. 建築用                                                                                 |                                         |
| 2. 電設用<br>3. 配管用                                                                       | 電設用サンフルデータを転送します。次<br>の画面で建築、配管用のサンプルも選 |
| 4. シーケンス用                                                                              | 択できます。                                  |
|                                                                                        |                                         |
|                                                                                        |                                         |
|                                                                                        |                                         |
|                                                                                        |                                         |
|                                                                                        |                                         |
| netallChield                                                                           |                                         |
|                                                                                        | Mag (NIX) to Subili                     |
| < 天の(日)                                                                                | 767 (19)7 44720                         |

⑤ インストール先のフォルダを作成します。指定する必要がない場合「次へ」をク リックします。

インストール先を指定する場合は、「参照」ボタンを選択して指定場所、及びフォ ルダ名を入力して下さい。

| <b>インストール先の選択</b><br>ファイルをインストールするフォルタを選択します。    |              |
|--------------------------------------------------|--------------|
| セットアップは、次のフォルダに CADCity サンプルデータ をインストールしょ        | ŧす。          |
| このフォルダへのインストールは、∁欠へコボタンをクリックします。                 |              |
| 別のフォルダヘインストールする場合は、[参照]ホタンをクリックしてフォルダ            | を選択してください。   |
|                                                  |              |
| ብ/2 <b>ኑ-</b> ሥ <del>ታ</del> ወጋቶዎል               |              |
| インストール先のフォルタ <sup>。</sup><br>c¥CADCity¥サンプルデータ   | <b>参照(B)</b> |
| インストール先のフォルダ<br>c¥CADCity¥サンプルデータ<br>retalShield | 李熙(B)-       |

⑥ インストールするサンプルデータの項目を選択します。チェックボックスを ON /OFF して選択して下さい。また、インストール先のドライブの空き容量を必ず 確保して選択して下さい。

| <b>機能の選択</b><br>インストールする機能を選択します。 |                    | 1                      |
|-----------------------------------|--------------------|------------------------|
| インストールする機能を選択してくだ<br>を続行します。      | さい。インストールしない機能は、選択 | を解除してください。D欠ヘ]を夘ックして操作 |
| ■ 建築用以面データ                        | 0.K                | i说 <sup>8</sup> 月      |
| ▼電設用図面データ                         | 5596 K             | このコンボーネントには、建築用図       |
| ■建築用部品データ                         | 0 K                | 国ナータのサフノルがめります。        |
| ▶ 電設用部品データ                        | 1056 K             |                        |
| ■ シンボルデータ                         | 29144 K            |                        |
| □ ハッチングパターン                       | 144 K              |                        |
| 記管用データ                            | 0 K                |                        |
| ▼ クイックパラメデータ                      | 676 K 🗸            | 変更                     |
| 必要なディスク容量 C:                      | 54368 K            |                        |
| 空きディスク容量 C:                       | 304993636 K        |                        |
| tallShield                        |                    |                        |

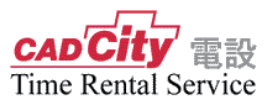

 ⑦ ユーザー情報及びサンプルデータのインストール先の内容が表示されます。
 「次へ」ボタンをクリックすると、サンプルデータのインストールが完了します。

| CADCity サンプルデータ セットアッフ                                        |                                                  | ×       |
|---------------------------------------------------------------|--------------------------------------------------|---------|
| <b>ファイル コピ<sup>、</sup>ーの開始</b><br>ファイルのコピーを開始する前に、設定内容を確認してくれ | ださい。                                             | X       |
| プログラム ファイルのコピーを開始するための情報は次の近<br>ホタンをクリックします。現在の設定でよい場合は、D次へ   | 動です。設定を確認して、変更を必要とする<br>体やメを知っりするとファイルのエピーを開始します | 場合は[戻る] |
| 現在の設定                                                         |                                                  |         |
| インストール先<br>フォルダ: c:¥CADCity¥サンプルデータ                           |                                                  | ^       |
| セットアップデータ<br>電影用知品データ<br>電影用記品データ<br>シンポルテータ<br>ハッチングパターン     |                                                  |         |
| リイッリハラメテータ<br>Estimaリンク用データ                                   |                                                  | ~       |
| <                                                             |                                                  | >       |
| InstallShield                                                 | 〈 戻る(B) 次へ (№)>                                  | キャンセル   |

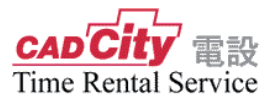

# 2-5 データ集のインストール

① セットアップメニューから「データ集」をクリックします。

| 🔐 CADCity 電設 Time Rental Service Ver.82 セットアップ | ×                 |
|------------------------------------------------|-------------------|
| CAD CITY 330                                   | CADCity セットアップ    |
| Time Rental Service                            | ユーザーガイドを閲覧する      |
|                                                | サンプルデータ           |
|                                                | データ集              |
|                                                |                   |
|                                                | 終了                |
|                                                | TWWK タナックシステム株式会社 |

② 以下のメッセージが表示されますので「はい」を選択してください。

| ユーザー アカウント制御<br>このアプリがデバイスに変更<br>か?                                                                                                    | ×<br>を加えることを許可します |
|----------------------------------------------------------------------------------------------------|-------------------|
| Estup.exe     Getain Action Action     Getain Action     Getain Action     Comparison     Comparison | Corporation<br>プ  |
| はい                                                                                                    | いいえ               |

③ セットアップが起動します。「次へ」をクリックします。

| CADCity Data Setup | ×                                                                                                 |
|--------------------|---------------------------------------------------------------------------------------------------|
|                    | CADCity Data セットアッフペムラこそ                                                                          |
|                    | このフログラムは、CADCity Data をンだっ〜なインストールします。この<br>セットファンプログラムを実行する前に、すべてのWindowsプログラムを終<br>了することを推奨します。 |
|                    | < 戻る(B) 次へ(U)> <b>キャンセル</b>                                                                       |

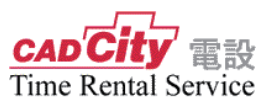

インストール先のフォルダを作成します。指定する必要がない場合「次へ」をクリックします。

インストール先を指定する場合は、「参照」ボタンを選択して指定場所、及びフォ ルダ名を入力して下さい。

| CADCity Data Setup                             | ×            |
|------------------------------------------------|--------------|
| インストールチの選択<br>ファイルをインストールするフォルダを選択します。         |              |
| セットアップは、次のフォルダに CADCity Data をインストールします。       |              |
| このフォルダへのインストールは、じ欠へ〕ホタンをクリックします。               |              |
| 別のフォルダヘインストールする場合は、「参照]ホタンをツックしてフォルダを選択してください。 |              |
| ^`;7\~##-ጠ1-#.8°                               |              |
| - YCADCh.Wデータ地                                 | 参昭(R)        |
| C+OHDONY+) SHE                                 | 2 Milling in |
| InstallShield                                  |              |
| < 戻る( <u>B</u> ) 次へ( <u>N</u> )                | > ++>>セル     |

⑤ インストールするデータの項目を選択します。チェックボックスを ON /OFF して選択して下さい。

| CADCity Data Setup      |                   |           |       | >                                    |
|-------------------------|-------------------|-----------|-------|--------------------------------------|
| 機能の選択<br>インストールする機能を選   | 択します。             |           |       | No.                                  |
| インストールする機能を選<br>を続行します。 | 択してください。インストールし   | ない機能は、    | 選択を   | を解除してください。[次へ]を夘ックして操作               |
| ✓ シンボル/TOTO建            | 黨該備機器準拠           | 16484 K   | ^     | 影印月                                  |
| ▼ シンホル/INAX建築           | 範設備機器準拠           | 12372 K   |       | このコンポーネントには、TOTO建築                   |
| マシンボルノ(社)日本             | 電設工業協会準拠          | 2156 K    |       | 1月1日1次63年1月100シンハルバハうし               |
| マシンホル/日本工業              | 規格(JIS)準拠         | 500 K     |       |                                      |
| マシンホル/電気用図              | 記号                | 2308 K    |       |                                      |
| ロシルボル・部品/ネケ             | 11.2 雷丁(株)ケーフルラック | 1484 K    |       |                                      |
| マシンホル/配管(JIS            | B2301/B2311)      | 508 K     |       |                                      |
| ロシンホル/TOTO建築            | 臨設備機器進机(代表例       | 132 K     |       | 変更                                   |
| 必要なデジェク容量               | 6:                | 899988    | ĸ     |                                      |
| 空きディスク容量                | C:                | 304959932 | ĸ     |                                      |
| InstallShield           |                   |           |       |                                      |
|                         |                   | < 1       | ₹る(B) | <ol> <li>次へ (N)&gt; キャンセル</li> </ol> |
|                         |                   |           |       | No Car                               |

 ⑦ ユーザー情報及びサンプルデータのインストール先の内容が表示されます。
 「次へ」ボタンをクリックすると、サンプルデータのインストールが完了します。

| CADCity Data Setup                     |                            | >              |
|----------------------------------------|----------------------------|----------------|
| ファイルコピーの開始<br>ファイルのピーを開始する前に、設定内容を確認して | ください。                      |                |
| プロクラム ファイルのコピーを開始するための情報以よ次の           | 通りです。設定を確認して、変更            | を必要とする場合は[戻る]  |
| 小アンビリアノしより。現代主い語見上しましいの古は、レスク          | (Jrk X78777796C771740)4C - | (1月17日 0 4 9 0 |
| 現在の設定                                  |                            |                |
| インストール先<br>フォルダ: c:¥CADCity¥データ集       |                            | ^              |
| セットアップデータ                              |                            |                |
| シノホルノTOTO建築設備機器準拠<br>シノホルノINAX建築設備機器準拠 |                            |                |
| シャルノイローンでした。<br>シャルノイローン業規格(JKS)準拠     |                            |                |
| シンホルノ電気の回答                             |                            | ~              |
| <                                      |                            | >              |
| stallShield                            |                            |                |
|                                        |                            |                |

#### 第3章 起 動 手 順

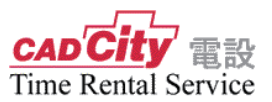

### 3-1起動手順

 デスクトップに登録されたアイコンをダブルクリックし、設備設計広場の会員 ページにアクセスします。(会員 ID・パスワードが必要です。) (http://hiroba.comtec.daikin.co.jp/)

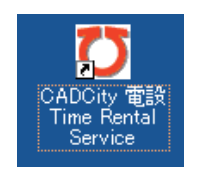

| UOICS | 夏ページへ  |  |   |    |
|-------|--------|--|---|----|
| 会員番号  | 123456 |  |   |    |
| バスワード | *****  |  |   |    |
| 氏名    | 名前     |  | 1 | 曜認 |

会員番号・パスワードを入力し、確認 ボタンをクリックします。

- 「CADCity 電設」アイコン(<u>CADCity</u> 電設)をクリックし、「CADCity 電設」 メニューへ進みます。
- ③ -1 「Internet Explorer」の場合、下記画面より「起動」ボタンをクリックし、「ファ イルを開く」ボタンをクリックすると、「CADCity 電設 Time Rental Service」が 立ち上がります。

| 🥝 CADCity 電設 - Internet Explorer                                                                                       |       | × |
|----------------------------------------------------------------------------------------------------|-------|---|
| C https://hiroba.comtec.daikin.co.jp/working/softs/densetsu/                                                           |       |   |
|                                                                                                    |       | ^ |
|                                                                                                    | HE AX |   |
| CADCity 電設の起動                                                                                                    |       |   |
| Ver00.00リリース!                                                                                                    |       |   |
| AVI ーンヨンダリハーンヨンアッフするには、ファイルをダンフロートしていたになまかめります。<br>CADOCW電設をご利用中のお客様には、直接ダウンロードURLをご案内しております。<br>不明な点は、下記よりお問い合わせください。 |       |   |
| 間合せ先:0422-56-0890<br>タナックシュフテム 株式会社                                                                                    |       |   |
|                                                                                                    |       |   |
| 主なバージョンアップ項目の詳細はこちら                                                                                                    |       |   |
| CADCity電設の技術的なお問い合わせ                                                                                                   |       |   |
| FAX:0422-00-0463                                                                                                    | 【閉じる】 |   |
|                                                                                                    |       |   |
|                                                                                                    |       |   |
| 1491878300.cad hiroba.comtec.daikin.co.jp                                                                              | ×     |   |
| ファイルを開く(0) 保存(S) ▼ キャンセル(C)                                                                                            |       | ~ |

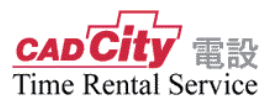

③ -2 「Microsoft Edge」の場合、下記画面より「起動」ボタンをクリックし、「保存」をクリックし、「ファイルを開く」ボタンをクリックすると、「CADCity 電設 Time Rental Service」が立ち上がります。

|   | CADCity 電設 - Microsoft Edge                                              | -      |      | ×             |
|---|--------------------------------------------------------------------------|--------|------|---------------|
|   | hiroba.comtec.daikin.co.jp/working/softs/densetsu                        |        |      |               |
|   |                                                                          | CAL    | City | 電設            |
| ( | 超動 ChDCity 電設の起動                                                         |        |      |               |
|   | Ver.00.00リリース!<br>本パージョンよりパージョンアップするには、ファイルをダウンロードし                      | ていただく必 | 要があ  | りま            |
|   | <sup>2</sup> cADCity電設をご利用中のお客様には、直接ダウンロードURLをご<br>不明な点は、下記よりお問い合わせください。 | 案内しており | ます。  |               |
|   | 問合せ先:0422-56-0890<br>タナックシステム株式会社                                        |        |      |               |
|   | 主なパージョンアップ項目の詳細はこちら                                                      |        |      |               |
|   | CADCity電設の技術的なお問い合わせ                                                     |        |      |               |
|   | FAX:0422-00-0406                                                         |        | [ 🔛  | <u>. 76</u> ] |
|   |                                                                          |        |      |               |
|   |                                                                          |        |      |               |
|   |                                                                          |        |      |               |
|   | 1491879957.cad について行う操作を選んでください。<br>場所: hiroba.comtec.daikin.co.jp       |        | >    | <             |
|   | 保存                                                                       |        | >    |               |
|   | 名前を付けて保存                                                                 |        |      |               |
|   | キャンセル                                                                    |        |      |               |
|   |                                                                          |        |      |               |

| CADO         | ity 電設 - Microsoft Edge                                   | -                                              |        | $\times$ |
|--------------|-----------------------------------------------------------|------------------------------------------------|--------|----------|
| ≙            | hiroba.comtec.daikin.co.jp/working/softs/densetsu         |                                                |        |          |
|              |                                                           |                                                | _      |          |
|              |                                                           | CA                                             | o City | 電設       |
| 起            | 動 CADCity 電設の起動                                           |                                                |        |          |
| Ver<br>本小    |                                                           | u√tatë <d< td=""><td>公要があ</td><td>りま</td></d<> | 公要があ   | りま       |
| ,<br>CA<br>不 | DCity電設をご利用中のお客様には、直接ダウンロードURLをご案<br>明な点は、下記よりお問い合わせください。 | 内しておい                                          | ます。    |          |
|              | 問合せ先:0422-56-0890<br>タナックシステム株式会社                         |                                                |        |          |
| 主な           | -<br>バージョンアップ項目の詳細はこちら_                                   |                                                |        |          |
| CAI          |                                                           |                                                |        |          |
|              | FAX: 0422-55-5463                                         |                                                | [ 🔛    | 261      |
|              |                                                           |                                                |        |          |
|              |                                                           |                                                |        |          |
|              |                                                           |                                                |        |          |
|              | 1491879957.cad のダウンロードが終了しました。                            |                                                | ×      | (        |
|              | 開く                                                        |                                                | >      |          |
|              | フォルダーを開く                                                  |                                                |        |          |
|              | ダウンロードの表示                                                 |                                                |        |          |
|              |                                                           |                                                |        |          |

④ 2回目以降の起動についても上記操作で起動します。

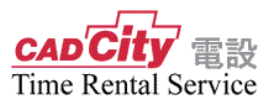

## 3-2 ファイルの関連付け

#### Windows 7の場合

① スタートボタンより「既定のプログラム」をクリックします。

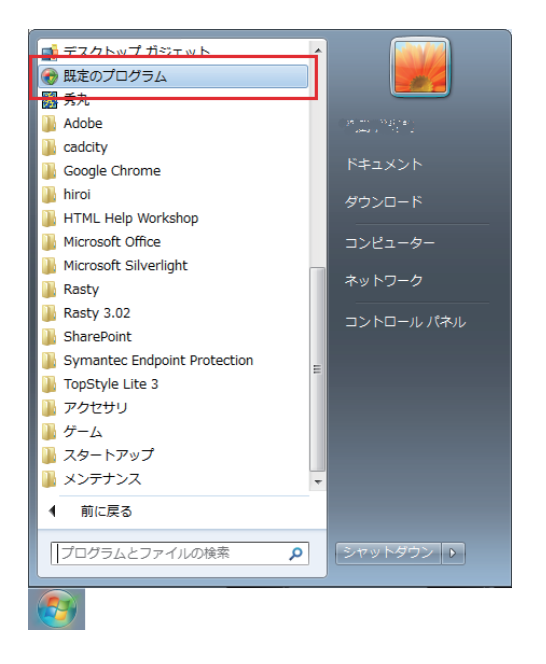

②「ファイルの種類またはプロトコルのプログラムへの関連付け」を選択します。

既定で使うプログラムを指定します 既定のプログラムの設定 特定の種類のファイルやプロトコルを開く、既定のプログラムを設定します。 ファイルの種類またはプロトコルのプログラムへの関連付け 细 特定の種類のファイルまたはプロトコル (.mp3 または http:// など) を常に同じプログラムで開くよ うに設定します。 目動再生の設定の変更 CD やその他のメディアが自動的に再生されるように設定します。 プログラムのアクセスとコンピューターの既定の設定 特定のプログラムへのアクセスを制御したり、このコンピューターの既定値を設定したりします。

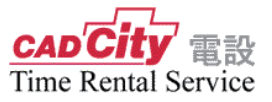

③「. cad」をダブルクリックします。

|             | トロール パネル 、 オペアのコントロール パネル頂日 、 照字のプ        |                                  |            |
|-------------|-------------------------------------------|----------------------------------|------------|
|             |                                           |                                  |            |
| アイルの種類または   | プロトコルを特定のプログラムへ関連付けます                     |                                  |            |
| 張子をクリックする   | と、その拡張子のファイルを開く既定のプログラムが表示されます。           | 既定のプログラムを変更するには [プログラムの変更] をク    | リックしてください。 |
|             |                                           |                                  |            |
|             | EM CO.,LTD.                               |                                  | プログラムの変更   |
| 名前          | 説明                                        | 現在の既定プログラム                       |            |
| aw.         | Answer Wizard File                        | 不明なアプリケーション                      |            |
| .aws        | AutoCAD LT 作業スペース                         | 不明なアプリケーション                      | (          |
| bat         | Windows バッチ ファイル                          | 不明なアプリケーション                      |            |
| bd.bd       | Ghostscript フォント カタログ                     | メモ帳                              |            |
| 🖀 .blg      | パフォーマンス モニター ファイル                         | リソースとパフォーマンス モニター                |            |
| .blogthis   | Windows Live Writer BlogThis data file    | Windows Live Writer              |            |
| 🖲 .bmp      | ビットマップ イメージ                               | Windows Live Photo Gallery       |            |
| <u>ි</u> .c | C言語ソースファイル                                | 秀丸エディタ                           |            |
| ₹.c2d       | Roxio Image File                          | Roxio Creator                    |            |
| .c2r        | Windows Media Center Click to Record ファイル | 不明ねアプリケーション                      | _          |
| .cad        | CADCity 電設 Time Rental Service            | cadcity                          |            |
| camp        | WCS 表示条件プロファイル                            | Microsoft カラー コントロール パネル         |            |
| ).cat       | セキュリティ カタログ                               | 暗号化シェル拡張                         |            |
| .cb21       | CabWir21 Document                         | CabWire MFC 77° リケーション           |            |
| 🤹 .cda      | CD オーディオ トラック                             | Windows Media Player             |            |
| .cdc        | DesignCenter プレビュー キャッシュ ファイル             | 不明なアプリケーション                      |            |
| .cdf        | CDF ファイル                                  | Corel Digital Studio for FUJITSU |            |
| 👸 .cdmp     | WCS デバイス プロファイル                           | Microsoft カラー コントロール パネル         |            |
| .cdx        | CDX ファイル                                  | 不明なアプリケーション                      |            |
|             |                                           |                                  |            |
|             |                                           |                                  | 閉じる        |

④ 下図のダイアログが表示されますので、「参照」ボタンをクリックします。

| ファイル  | を開くプログラムの選択                                                          |       | ×        |
|-------|----------------------------------------------------------------------|-------|----------|
| Þ     | このファイルの種類を開くプログラムを選択してください:<br>ファイル: cad                             |       |          |
| 推奨    | されたプログラム                                                             |       |          |
| لحر   | Adobe Reader 9.5<br>Adobe Systems Incorporated TANAK SYSTEM CO.,LTD. |       |          |
| ほかく   | のプログラム                                                               |       | - •      |
|       |                                                                      |       |          |
|       |                                                                      |       |          |
|       |                                                                      |       |          |
|       |                                                                      |       |          |
|       |                                                                      |       |          |
| √ この利 | 重類のファイルを閉くときは、選択したプログラムをいつも(使う( <u>A</u> )                           | 参照    | R(B)     |
|       | OK                                                                   | ( + r | )<br>UUU |

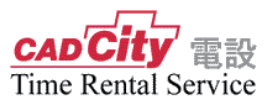

⑤ Time Rental Service のシステムをインストールしたフォルダを開き「cadcity.exe」 を選択して「開く」ボタンをクリックします。

| 🔽 プログラムから開く    |                            |                                               | ×           |
|----------------|----------------------------|-----------------------------------------------|-------------|
| 💽 🔍 🖉 🖉 🖉 🖉    | ′ス 🕨 city_ren1600 🕨 👻 🗸    | ; city_ren1600の検索                             | ٩           |
| 整理 ▼ 新しいフォルダー  |                            | :≡ ▾ 🗖                                        | 0           |
| A              | 名前                         | 更新日時                                          | 種類          |
| 🍃 ライブラリ        | 🐌 Help                     | 2012/08/17 14:26                              | ファ・         |
|                | 퉬 option                   | 2012/08/17 14:27                              | ファ・         |
| ■ コンピューター      | 퉬 sysdata                  | 2012/08/17 14:45                              | ファ・         |
| 🏭 ローカル ディスク (( | 퉬 sysinfo                  | 2012/08/17 14:55                              | ファ・目        |
| RECOVERY (D:)  | trial                      | 2012/08/17 14:26                              | ファ・         |
|                | 🖫 cadcity.exe              | 2012/07/12 9:38                               | アプ          |
| 😘 ネットワーク       | DAFileFind.exe             | 2012/05/08 16:07                              | アプ          |
| A-SAWAT        | EstFile.exe                | 2012/07/19 10:58                              | アプ          |
|                | LightDataWrt.exe           | 2012/07/19 10:58                              | アプ          |
| A-SAWAIS       | Symblist.Exe               | 2012/07/19 10:57                              | アプ          |
| A-SAWAIS       | SymModify.exe              | 2012/07/19 10:21                              | アプ・         |
| r CAD-HORSE    | •                          |                                               | P.          |
| ファイルネ          | G( <u>N</u> ): cadcity.exe | プログラム (*.exe;*.pif;*.<br>開く( <u>Q</u> ) ▼ キャン | cor マ<br>セル |

⑥「cadcity」を選択して「OK」ボタンをクリックすると関連付けが設定されます。

| ファイルを開くプログラムの選択                                                          |                                 |
|--------------------------------------------------------------------------|---------------------------------|
| このファイルの種類を開くプログラムを選択してください:<br>ファイル: cad                                 |                                 |
| 推奨されたプログラム<br>Adobe Reader 9.5<br>Adobe Systems Incorporated<br>ほかのプログラム | Cadcity<br>TANAK SYSTEM CO.LTD. |
| ☑ この種類のファイルを開くときは、選択したブログラムをいつも使                                         | Đ(A) <b>參照(B)</b>               |
|                                                                          | OK キャンセル                        |

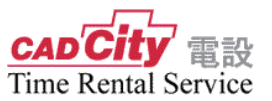

#### Windows10 の場合

- 1.「Windows」キーを押しながら「X」キーを押し、表示された一覧から「コントロー ルパネル」をクリックします。
- 「コントロールパネル」が表示されます。
   「表示方法」が「カテゴリ」になっていることを確認し、「プログラム」をクリックします。

※表示方法がアイコンの場合は「既定のプログラム」をクリックし、表示された画面 から「ファイルの種類またはプロトコルのプログラムへの関連付け」をクリックして 手順4へ進みます

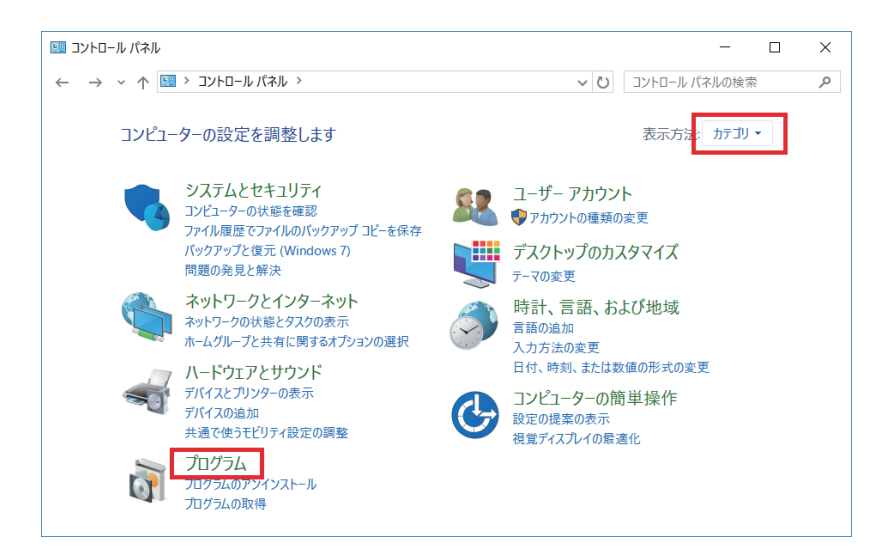

3.「プログラム」が表示されます。

「既定のプログラム」欄から「あるファイルの種類を特定のプログラムでオープン」 をクリックします。

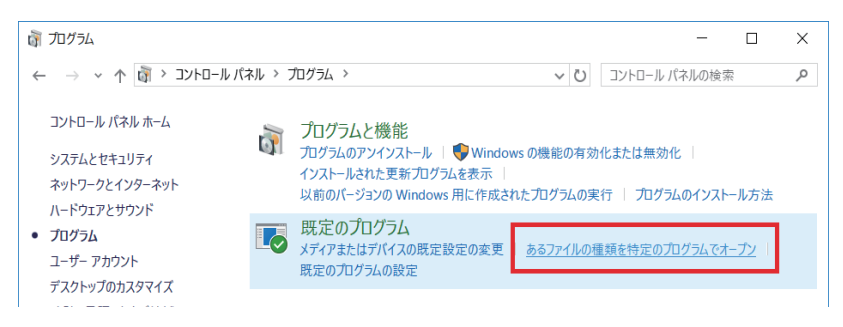

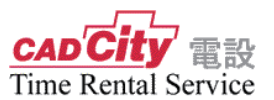

4.「ファイルの種類またはプロトコルのプログラムへの関連付け」が表示されます。 「.cad」をダブルクリックします。

| · · · · · · · · · · · · · · · · · · · |                                      | a)                                 |
|---------------------------------------|--------------------------------------|------------------------------------|
|                                       | フム ? 既定のノロクフム ? 関連付けを設定する 🛛 🗸 🗸      | U コントロール バネルの検索 P                  |
|                                       |                                      |                                    |
| ファイルの種類キたけプロ                          | トコルを特定のプログラムに関連付けます                  |                                    |
| ノアリルの定気よたはノロ                          | 「コルを特定のプログラムに因進下ります                  |                                    |
| 拡張子をクリックすると、その拡張                      | そのファイルを開く既定のプログラムが表示されます。既定のプログラムを変す | 更するには [プログラムの変更] をクリックしてくだ         |
| さい。                                   |                                      |                                    |
| The sector                            |                                      |                                    |
|                                       | ID                                   | 「ログラレの恋事                           |
|                                       | 1D.                                  | 7日7740夏史                           |
|                                       |                                      |                                    |
| 名前                                    | 説明                                   | 現在の既定プログラム ヘ                       |
| ,bsc                                  | BSC ファイル                             | 不明なアプリケーション                        |
|                                       |                                      |                                    |
| The cod                               | CADCity (第19) Time Poptal Service    | cadeity                            |
| ie icad                               | CADCity E& Time Kental Service       |                                    |
| - comp                                | W65 #7##70/77/                       | Microsoft 77 Jyru 1/ A             |
| .cat                                  | セキュリティ カタログ                          | 暗号化シェル拡張                           |
| 💆 .cb21                               | CabWir21 Document                    | CabWire MFC 77 <sup>®</sup> リケーション |
| 💆 .cb27                               | CabWir27 Document                    | CabWire MFC アプ リケーション              |
| <b>P</b>                              | cc 7= /"                             |                                    |
| <                                     |                                      | >                                  |
|                                       |                                      |                                    |

5. 下図のメニューが表示されますので「cadcity」を選択し「OK」をクリックします。

| 今後の .cad ファイルを開く方法を選んでく<br>ださい。 |
|---------------------------------|
| このアプリを今後も使う                     |
| cadcity                         |
| その他のオプション                       |
| ストアでアプリを探す                      |
| その他のアプリ↓                        |
| ОК                              |
|                                 |

- 6. 図のメニューに表示されていない場合以下の手順で関連付けをしてください。
  - 1)「その他のアプリ」をクリック
  - 2) スクロールバーにて下まで表示し「この PC で別のアプリを探す」をクリック
  - 3) c:\cadcity\cadcitytr\cadcity.exe を選択し「開く」をクリック

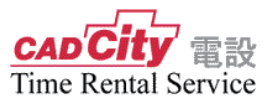

## 3 - 3 「Windows 10」 ブラウザの変更

「Windows 10」の既定の Web ブラウザが「Internet Explorer」から「Microsoft Edge」 に変更になりました。設備設計ひろばでは「Internet Explorer」を推奨しております。

以下、既定のブラウザを「Internet Explorer」へ変更する手順を記載します。

1. 「スタートメニューの「設定」をクリックします。

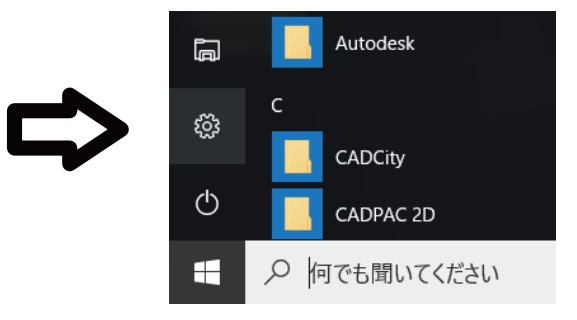

2.「設定」ウィンドウから「システム」をクリックします。

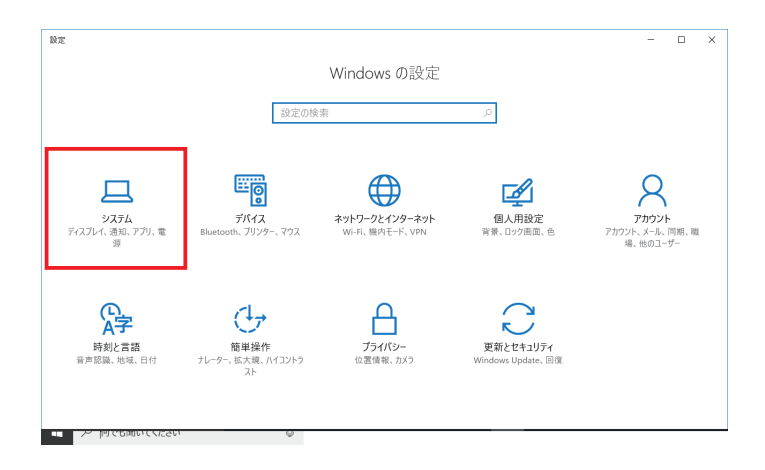

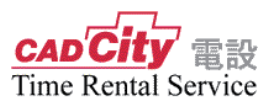

 左メニューの「既定のアプリ」をクリックすると、「既定のアプリの選択」が表示 されます。さまざまなアプリが表示されるので、画面を下へスクロールし、「Web ブラウザー」のアイコンをクリックします。

| ← 設定          |                           | - | × |
|---------------|---------------------------|---|---|
| © <b>⊼-</b> ⊿ | <b>□</b> 7 <sup>x</sup> ト |   |   |
| 設定の検索・ク       | ビデオ ブレーヤー                 |   |   |
| システム          | 😁 映画 & テレビ                |   |   |
| 🖵 ディスプレイ      |                           |   |   |
| Ⅲ アプリと機能      | Web ブラウザー                 |   |   |
| □ 既定のアプリ      | e Microsoft Edge          |   |   |
| □ 通知とアクション    | Microsoft が推奨する既定値にリセットする |   |   |
| ① 電源とスリープ     | リセット                      |   |   |
| ロ パッテリー       | ファイルの種類ごとに既定のアプリを選ぶ       |   |   |
| ロ ストレージ       | プロトコルごとに既定のアプリを選ぶ         |   |   |
| 印』 オフライン マップ  | アプリによって既定値を設定する           |   |   |
| 日の少時をも聞いてくたさい | Ų.                        |   |   |

※ デフォルトの設定では「Microsoft Edge」が既定のブラウザーになっています。

4. クリックすると「アプリを選ぶ」というポップアップが表示されるので、「Internet Explorer」を選択します。

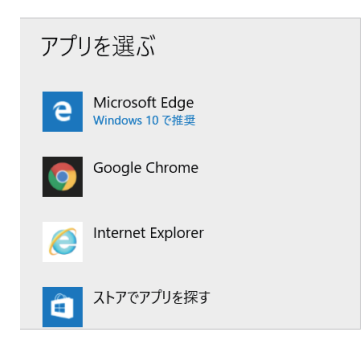

以上で既定のブラウザーの設定完了です。

お問い合わせシート

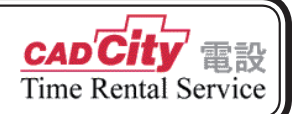

|                                                                                                    | 記入日                                              | 年                       | 月   | 日 |
|----------------------------------------------------------------------------------------------------|--------------------------------------------------|-------------------------|-----|---|
| 会員番号                                                                                                    | 製品名                                              | Ver.                    |     |   |
| 貴社名                                                                                                    |                                                  |                         |     |   |
| 部署名                                                                                                    | お名前                                              |                         |     |   |
| 内線( )                                                                                                    | FAX                                              |                         |     |   |
| E-MAIL                                                                                                    |                                                  |                         |     |   |
| 使用環境                                                                                                    |                                                  |                         |     |   |
| <ul><li>パソコンメーカー 機構</li></ul>                                                                                                    | 重名:                                              |                         | 型番: |   |
| 実装メモリ: MB システム                                                                                                    | ふの種類:                                            | 🗆 64bit 🛛 32bi          | it  |   |
|                                                                                                    |                                                  |                         |     |   |
| $\blacksquare Windows I T + 2 + 2 + 2 + 2 + 2 + 2 + 2 + 2 + 2 +$                                                                                                    | □ 10                                             | ハーション・                  |     |   |
| ■ Windows エディション U 7 U 8.1<br>■同時起動されているソフトウェア                                                                                                    | 10                                               | <u></u>                 |     |   |
| ■ Windows エディション □ 7 □ 8.1<br>■同時起動されているソフトウェア                                                                                                    | 10                                               | <u>N-939</u> .          |     |   |
| <ul> <li>■ Windows エディション 1 8.1</li> <li>■同時起動されているソフトウェア</li> <li></li> <li>※出図に関するお問い合わせの場合は、必ず</li> </ul>                                                                                             | 10<br><br>下記もご記)                                 | - <u>_ ハーション・</u> _<br> |     | · |
| <ul> <li>■ Windows エディション □ 7 □ 8.1</li> <li>■同時起動されているソフトウェア</li> <li>※出図に関するお問い合わせの場合は、必ず</li> <li>■ネットワーク( 有・無 ) ネットワーク</li> </ul>                                                                    | □ 10<br><br>下記もご記<br>2 OS :                      | <br><br>入ください。          |     |   |
| <ul> <li>■ Windows エディション □ 7 □ 8.1</li> <li>■同時起動されているソフトウェア</li> <li>※出図に関するお問い合わせの場合は、必ず</li> <li>■ネットワーク(有・無)ネットワーク</li> <li>■出力装置 メーカー名:</li> </ul>                                                 | □ 10<br><br>F記もご記)<br>7 OS:<br>型番:               | ハーション・<br>              |     | · |
| <ul> <li>■ Windows エディション □ 7 □ 8.1</li> <li>■ 同時起動されているソフトウェア</li> <li>※出図に関するお問い合わせの場合は、必ず</li> <li>■ ネットワーク ( 有・無 ) ネットワーク</li> <li>■出力装置 メーカー名:</li> <li>■出力ドライバ □ Windows に標準添付</li> </ul>          | 10<br>下記もご記<br>クOS:<br>型番:<br>□メーカ               |                         |     |   |
| <ul> <li>■ Windows エディション □ 7 □ 8.1</li> <li>■同時起動されているソフトウェア</li> <li>※出図に関するお問い合わせの場合は、必ず</li> <li>■ネットワーク ( 有・無 ) ネットワーク</li> <li>■出力装置 メーカー名:</li> <li>■出力ドライバ □ Windows に標準添付<br/>ドライバ名:</li> </ul> | □ 10<br>F記もご記<br>7 OS :<br>型番:<br>□メーカ<br>Ver. : | - <u>- ハーション・</u><br>   |     |   |

お問い合わせ内容

再現手順等

#### FAX.0422-55-5463

タナックシステム株式会社テクニカルサポート

#### CADCity 電設 Time Rental Service

セットアップマニュアル

■発行日:2019年9月25日

■発行:タナックシステム株式会社
 〒180-0006 東京都武蔵野市中町2-5-1 桜井ビル2F
 TEL.0422-56-0890 FAX.0422-55-5463